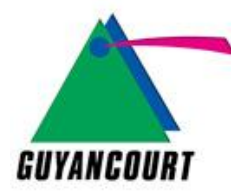

## MODE D'EMPLOI DE RÉSERVATION DES COURTS DE TENNIS « CENTRE SPORTIF LES TROIS MOUSQUETAIRES »

> Cliquez ci-dessous pour accéder à la plateforme de réservation :

Connexion Tennis Administrés 3 Mousquetaires

Vous arriverez sur cette page :

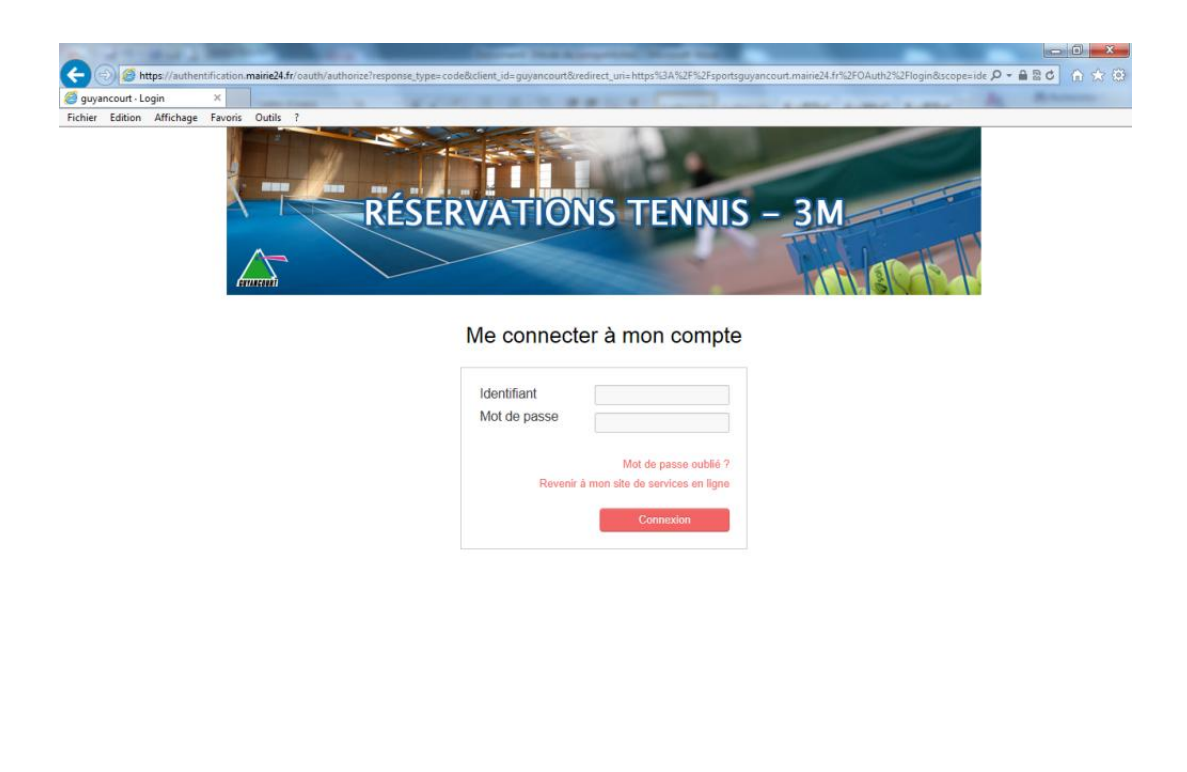

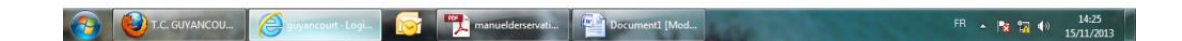

- $\triangleright$ Dans le champ « identifiant », rentrez votre identifiant de connexion qui correspond à « prenom.nom » sans accent.
- $\triangleright$ Dans le champ « mot de passe », entrez votre mot de passe que vous aurez défini lors de votre inscription au service des Sports.

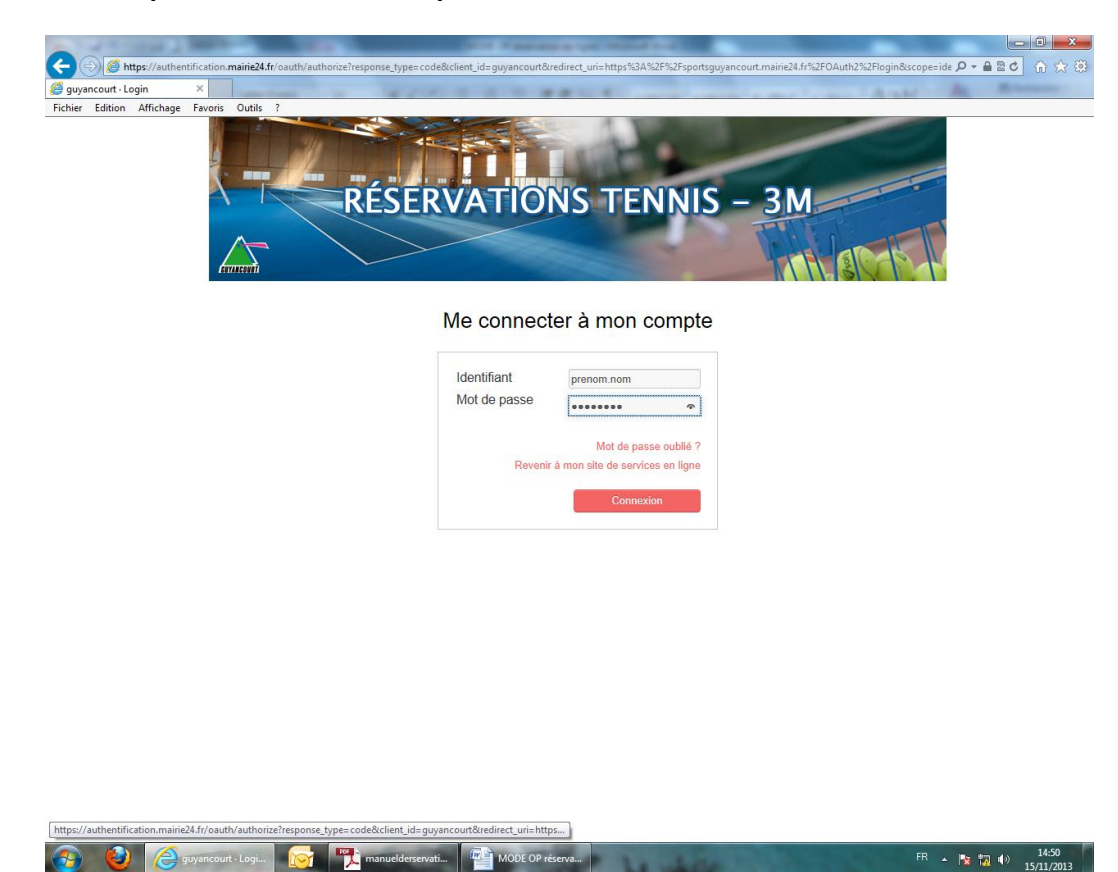

 $\triangleright$ Ensuite, cliquez sur « connexion ». Vous arriverez sur cette page.

🔯 🏋 manuel

guyancourt · Logi...

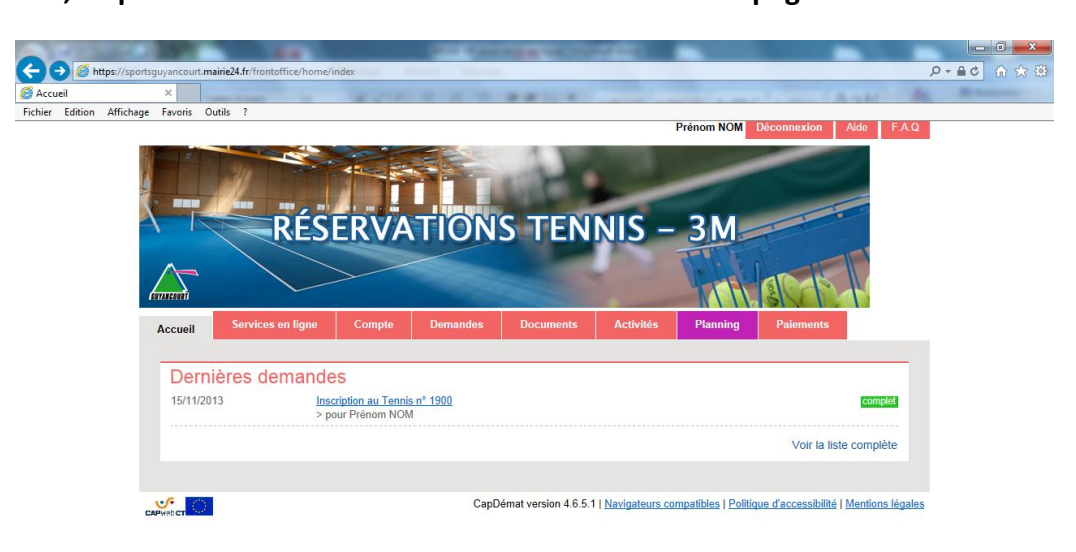

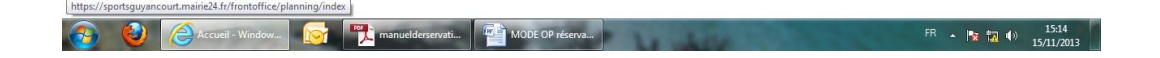

> Cliquez sur l'onglet « PLANNING » et vous arriverez sur cette page.

| - Contraction Contraction                                                              | mairie24.fr/frontoffice/plannin | g/index                    | -                       |                            | _                                |            | × □ -<br>× ↔ ↔ 5 - 9 |
|----------------------------------------------------------------------------------------|---------------------------------|----------------------------|-------------------------|----------------------------|----------------------------------|------------|----------------------|
| 🦪 Planning 🛛 🗙                                                                         |                                 |                            | other Division in which |                            |                                  |            | and Manhood and      |
| Fichier Edition Affichage Favoris                                                      | Outils ?                        |                            |                         |                            |                                  |            |                      |
| Accusit                                                                                | RESE<br>Services en ligne       | RVATION<br>Compte Demandes | S TENI                  | NIS – 3N<br>Activités Plan | IOM Déconnexion<br>Ing Palements | Aide FAQ   | ^                    |
| Bienvenu                                                                               | e sur notre plateforme de ré    | servation d'activités.     | 40                      |                            |                                  |            |                      |
|                                                                                        | 11                              | - 17 Novembre 20           | 13                      |                            | Aujourd'hui                      | < >        |                      |
| Personne :<br>[Choisissez<br>Lieu d'activi<br>[Choisissez<br>Activité :<br>[Choisissez | V                               | Lun. 11/11 Mar. 12/        | 1 Mer. 13/11            | Jeu. 14/11 Ven.            | 15/11 Sam. 16/11                 | Dim. 17/11 |                      |
|                                                                                        | forda.                          | manueldorsenvati.          | OP récenza              |                            |                                  | FR 🔥 🛽     | • • • • 4) 15:15     |

Cliquez sur le menu déroulant « PERSONNE » où il est inscrit « Choisissez » puis cliquez sur votre nom.

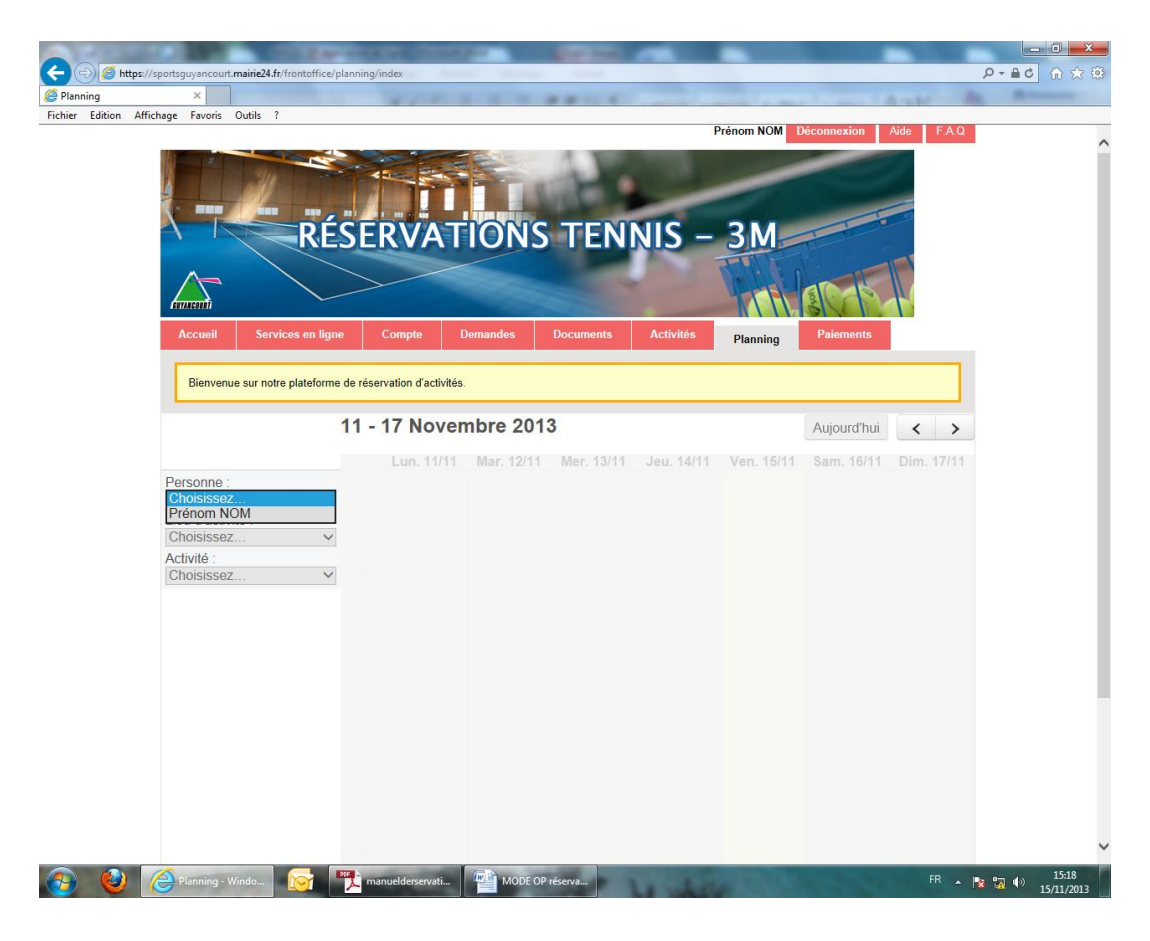

Cliquez sur le menu déroulant « LIEU D'ACTIVITÉ » où il est inscrit « Choisissez » puis cliquez sur le court que vous souhaitez réserver : court intérieur (INT/B) disponible toute l'année / court extérieur (EXT/1) en fonction des périodes de l'année.

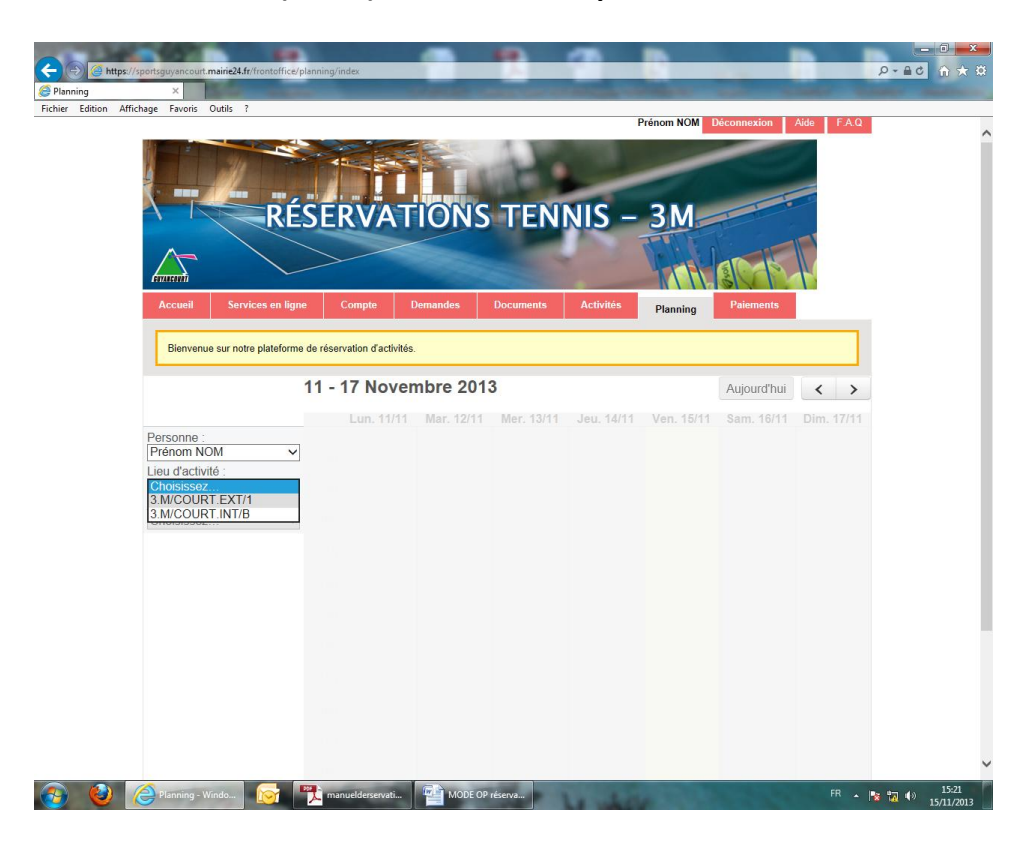

Cliquez sur le menu déroulant « ACTIVITÉS » où il est inscrit « Choisissez » et cliquez sur « Crédit administrés 1 unité ».

|                                                                                                    |                                                                                                    |                                                              | -                      | A REPORT OF T   |           | •          |             |            |               |          |
|----------------------------------------------------------------------------------------------------|----------------------------------------------------------------------------------------------------|--------------------------------------------------------------|------------------------|-----------------|-----------|------------|-------------|------------|---------------|----------|
|                                                                                                    | tps://sportsguyancourt.                                                                                    | maine24.11/trontomice/plannin                                | g/index                |                 |           |            |             |            | 0000          | 10 28 28 |
| Fichier Edition                                                                                                    | Affichage Favoris                                                                                          | Outils ?                                                     | 4.1 1 1                |                 |           |            | 1           | 5.5.67     |               |          |
|                                                                                                    |                                                                                                    |                                                              |                        |                 | Lau       | ra BARADEL | éconnexion  | Aide F.A.Q |               |          |
|                                                                                                    |                                                                                                    | RÉSI                                                         | RVATIO                 | ONS TEN         | NIS –     | 3M         | amb         |            |               |          |
|                                                                                                    | innacinii                                                                                                  |                                                              |                        |                 | -         |            | OVI.        |            |               |          |
|                                                                                                    | Accueil                                                                                                    | Services en ligne                                            | Compte Dema            | andes Documents | Activités | Planning   | Paiements   |            |               |          |
|                                                                                                    |                                                                                                    |                                                              |                        |                 |           |            |             |            |               |          |
|                                                                                                    | Bienvenu                                                                                                   | e sur notre plateforme de ré                                 | servation d'activités. |                 |           |            |             |            |               |          |
|                                                                                                    |                                                                                                    | 11                                                           | - 17 Novemb            | ro 2013         |           |            | Anioundhui  |            |               |          |
|                                                                                                    |                                                                                                    |                                                              | - 17 Novemb            | 10 2013         |           |            | Aujourd nui | < >        |               |          |
|                                                                                                    | Personne :<br>prenom.<br>Lieu d'activ<br>3.M/COUR<br>Activité :<br>Cnoisissez<br>Crédit Adr<br>Inscription | NOM ♥<br>Ité:<br>T.INT/B ♥<br>Iniistrés 1 Unité<br>au Tennis |                        |                 |           |            |             |            |               |          |
| <ul> <li>3</li> <li>4</li> <li>4</li></ul> | Planning - V                                                                                               | Vindo 😥 🏗                                                    | manuelderservati       | MODE OP réserva | La sala   |            |             | FR _       | <b>* 5</b> 4» | 15:25    |

Vous arriverez sur cette page qui vous indiquera les créneaux « disponibles » à la réservation.

| Accueil Services         | s en ligne        | Compte             | Demandes   | Documents  | Activités  | Planning   | Paiements   |            |
|--------------------------|-------------------|--------------------|------------|------------|------------|------------|-------------|------------|
| Bienvenue sur notre pl   | ateforme de réser | vation d'activités | i.         |            |            |            |             |            |
|                          | 18 - 1            | 24 Novei           | mbre 201   | 3          |            |            | Aujourd'hui | < >        |
|                          |                   | Lun. 18/11         | Mar. 19/11 | Mer. 20/11 | Jeu. 21/11 | Ven. 22/11 | Sam. 23/11  | Dim. 24/11 |
| Personne :<br>prenom.NOM | ×                 |                    |            |            |            |            |             |            |
| Lieu d'activité :        | 8h                |                    |            |            |            |            |             |            |
| 3.M/COURT.INT/B          | ✓ 9h              |                    |            |            |            |            |             |            |
| Crédit Administrés 1 U   | Jnit∈ ❤ 10h       |                    |            |            |            |            |             | Disponible |
|                          | 11h               |                    |            |            |            |            |             | Disponible |
|                          | 12h               |                    |            |            |            |            |             | Disponible |
|                          | 101               | Disponible         | Disponible |            | Disponible | Disponible |             |            |
|                          | 13n               | Disponible         | Disponible |            | Disponible | Disponible |             |            |
|                          | 14h               |                    |            |            | -          | -          |             |            |
|                          | 15h               |                    |            |            |            |            |             |            |
|                          | 16h               |                    |            |            |            |            |             |            |
|                          | 17h               |                    |            |            |            |            |             |            |
|                          | 106               |                    |            |            |            |            | Disponible  | Disponible |
|                          | 1011              |                    | Disponible | Disponible |            | Disponible | Disponible  | Disponible |
|                          | 19h               |                    | Disponible | Disponible |            | Disponible | Disponible  | Disponible |
|                          | 20h               |                    |            | Disponible |            |            |             |            |
|                          | 21h               |                    |            | Disponible |            |            |             |            |
|                          |                   |                    |            | Disponible |            |            |             |            |

Dirigez vous sur le créneau « Disponible » que vous désirez réserver et cliquez dessus.
 Cette petite fenêtre apparaitra alors, cliquez ensuite sur le bouton « Réserver ».

|     | Lun. 18/11 | Mar. 19/11 | Mer. 20/11           | Jeu. 21/11         | Ven. 2     | 2/11 | Sam. 23/11 | Dim. 24    |
|-----|------------|------------|----------------------|--------------------|------------|------|------------|------------|
| 8h  |            |            |                      |                    |            |      |            |            |
| 9h  |            |            |                      |                    |            |      |            |            |
| 10h |            |            |                      |                    |            |      |            | Disponible |
| 11h |            |            | Cródit Adm           | inistrós 1 I Initi | 5          | -    |            | Disponible |
| 12h | Disponible | Disponible | pour     le mardi 19 | 9 novembre 12.0    | )0 - 13:00 | le   |            |            |
| 13h | Disponible | Disponible | Information          | Fermer Re          | éserver    | le   |            |            |
| 14h |            | -          |                      |                    |            | -    |            |            |
| 15h |            |            |                      |                    |            |      |            |            |
| 16h |            |            |                      |                    |            |      |            |            |
| 17h |            |            |                      |                    |            |      | Disponible | Disponible |
| 18h |            |            |                      |                    |            |      | 1 A        | 1          |

Le créneau apparaitra comme « réservé » et votre réservation sera alors confirmée. Vous pourrez donc accéder au court de tennis au créneau prévu avec votre badge d'accès.